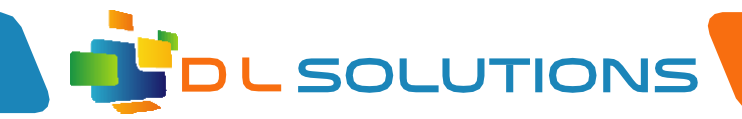

## **Using Sharp Desk Mobile App**

## First Use...

When you first launch 'Sharpdeskmobile', please click on the 'settings', top right hand corner of the screen.

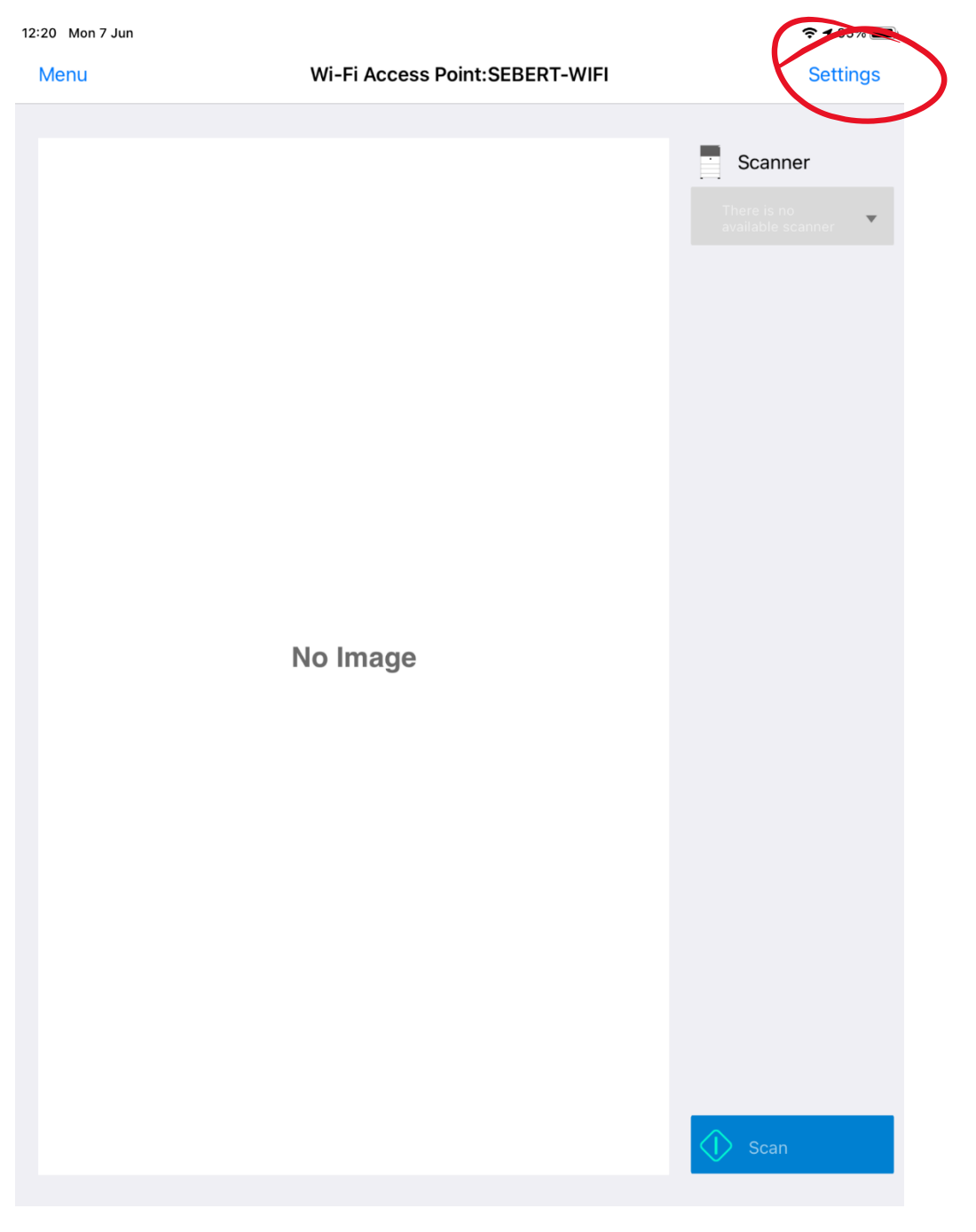

O1245 451196
 O1245 451196
 O1245 451196
 O1245 451196
 O1245 451196
 O1245 451196
 O1245 451196
 O1245 451196
 O1245 451196
 O1245 451196
 O1245 451196
 O1245 451196
 O1245 451196
 O1245 451196
 O1245
 O1245
 O1245
 O1245
 O1245
 O1245
 O1245
 O1245
 O1245
 O1245
 O1245
 O1245
 O1245
 O1245
 O1245
 O1245
 O1245
 O1245
 O1245
 O1245
 O1245
 O1245
 O1245
 O1245
 O1245
 O1245
 O12
 O1245
 O1245
 O1245
 O1245
 O1245
 O1245
 O1245
 O1245
 O1245
 O1245
 O1245
 O1245
 O1245
 O1245
 O1245
 O1245
 O1245
 O1245
 O1245
 O1245
 O1245
 O1245
 O1245
 O1245
 O1245
 O1245
 O1245
 O1245
 O1245
 O1245
 O1245
 O1245
 O1245
 O1245
 O1245
 O1245
 O1245
 O1245
 O1245
 O1245
 O1245
 O1245
 O1245
 O1245
 O1245
 O1245
 O1245
 O1245
 O1245
 O1245
 O1245
 O1245
 O1245
 O1245
 O1245
 O1245
 O1245
 O1245
 O1245
 O1245
 O1245
 O1245
 O1245
 O1245
 O1245
 O1245
 O1245
 O1245
 O1245
 O1245
 O1245
 O1245
 O1245
 O1245
 O1245
 O1245
 O1245
 O1245
 O1245
 O1245
 O1245
 O1245
 O1245
 O1245
 O1245
 O1245
 O1245
 O1245
 O1245
 O1245
 O1245
 O1245
 O1245
 O1245
 O1245
 O1245
 O1245
 O1245
 O1245
 O1245
 O1245
 O1245
 O1245
 O1245
 O1245
 O1245
 O1245
 O1245
 O1245
 O1245
 O1245
 O1245
 O1245
 O1245
 O1245
 O1245
 O1245
 O1245
 O1245
 O1245
 O1245
 O1245
 O1245
 O1245
 O1245
 O1245
 O1245
 O1245
 O1245
 O1245
 O1245
 O1245
 O1245
 O1245
 O1245
 O1245
 O1245
 O1245
 O1245
 O1245
 O1245
 O1245
 O1245
 O1245
 O1245
 O1245
 O1245
 O1245
 O1245
 O1245
 O1245
 O1245
 O1245
 O1

07961048378

Registered in England, Company Number 7165925 D L Solutions is a trading name of DLS Computers Ltd 2 Bulls Lodge Farm Cottages, Generals Lane, Boreham, Chelmsford, Essex. CM3 3HN

www.dlsolutions.net

Dlagden@dlsolutions.net

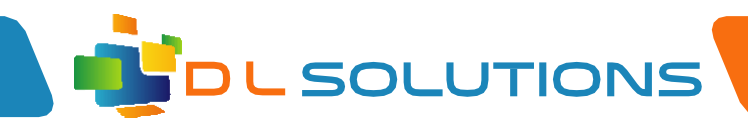

First, you will want to add the printer, so tap on the 'Printer/Scanner Settings' section

| 12:20 | Mon 7 | Jun                      |         | <b>? 7</b> 95% 🔳 |
|-------|-------|--------------------------|---------|------------------|
|       |       | Se                       | ettings | Close            |
| (     |       | Printer/Scanner Settings |         | >                |
| 3     | Ś     | User Settings            |         | >                |
| 3     |       | Application Settings     |         | >                |
| 3     |       | E-mail Settings          |         | >                |

Registered in England, Company Number 7165925 D L Solutions is a trading name of DLS Computers Ltd 2 Bulls Lodge Farm Cottages, Generals Lane, Boreham, Chelmsford, Essex. CM3 3HN

**()** 01245 451196

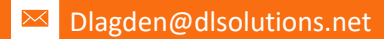

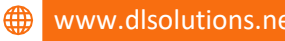

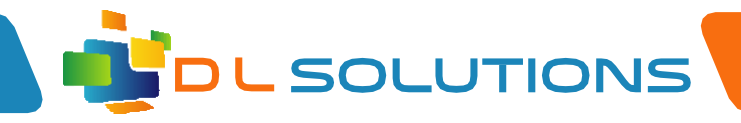

Tap on 'Find Printers/Scanners' and click 'ok' when the next box displays

| 2:21 Mon 7 Jun       |                                                                                                    | <b>? 7</b> 95% 🔲 |
|----------------------|----------------------------------------------------------------------------------------------------|------------------|
| <b>&lt;</b> Back     | Wi-Fi Access Point:SEBERT-WIFI                                                                         | Edit             |
| C Find Printers/Scar | nners Add Manually                                                                                     |                  |
|                      | "Sharpdesk M" would like to<br>find and connect to devices<br>on your local network.                   |                  |
|                      | This app will be able to discover and<br>connect to devices on the networks<br>you use.<br>Don't Allow |                  |
|                      |                                                                                                    |                  |
|                      |                                                                                                    |                  |
|                      |                                                                                                    |                  |

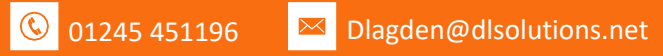

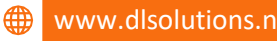

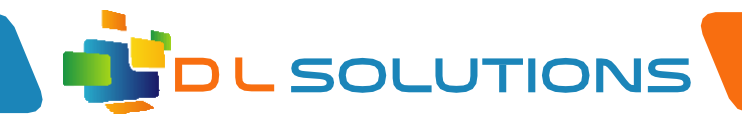

Once compete, it should show all printers available on the network.

| 12:21 Mon 7 Jun                | <b>? 7</b> 95% 🔲 |                     |      |
|--------------------------------|------------------|---------------------|------|
| <b>&lt;</b> Back               | Wi-Fi Access     | s Point:SEBERT-WIFI | Edit |
| C Find Printers                | S/Scanners       | Add Manually        |      |
| MX-4060V(Atri<br>10.164.111.76 | um)              |                     | >    |
| . MX-3060N(Mic 10.164.111.74   | dle Office)      |                     | >    |
| . MX-3060N(UK                  | 52)              |                     | >    |
|                                |                  |                     |      |
|                                |                  |                     |      |

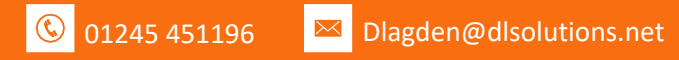

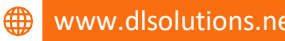

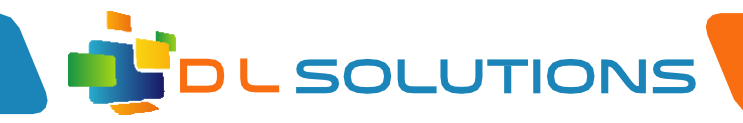

Once this is done, go back to the settings page and click on 'User Settings'

|   | 12:20 Mon 7 | ' Jun                    | <b>? 1</b> 95% 🔳 |
|---|-------------|--------------------------|------------------|
|   |             | Settings                 | Close            |
|   |             |                          |                  |
|   | ×           | Printer/Scanner Settings | >                |
| < | ×           | User Settings            | >                |
|   | ×           | Application Settings     | >                |
|   | ×           | E-mail Settings          | >                |

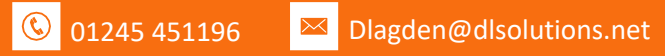

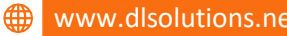

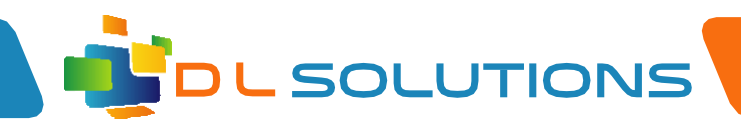

Tap on 'Use User Number for Authentication'. A box will appear below with user number information. Please enter your printer code here and click save when complete.

| CBack User Settings Sav     PROFILE INFORMATION   Display Name iPad   Initial A   Initial A   IP Address 10.164.111.112   USER AUTHENTICATION   User Login Name Tor authentication   User Number   DEFAULT JOB ID   User Name   User Name   Job Name                                                                                                    | 12:21 Mon 7 Jun  |                    |               | 중 √ 95% 🔳  |
|----------------------------------------------------------------------------------------------------|------------------|--------------------|---------------|------------|
| PROFILE INFORMATION         Display Name       IPad         Initial       A         IP Address       10.164.111.112         USER AUTHENTICATION         User Number To suthentication       V         User Number       V         User Number       V         User Number       V         User Number       V         User Name       V         User Name       V         User Name       V         User Name       V         User Name       V                                                                                                    | <b>&lt;</b> Back |                    | User Settings | Save       |
| Display Name       iPad         Initial       A         IP Address       0.164.111.112         USER AUTHENTICATION         User Number for authentication       V         User Number       V         User Number       V         User Number       V         User Number       V         User Number       V         User Number       V         User Number       V         User Number       V         User Number       V         User Number       V         User Number       V         User Number       V         User Number       V         User Name       V         User Name       V         User Name       V         User Name       V         User Name       V         User Name       V         User Name       V         User Name       V         User Name       V         User Name       V         User Name       V         User Name       V         User Name       V         User Name       V                                                                                                    | PROFILE INFORM   | ATION              |               |            |
| Initial A<br>IP Address 10.164.111.112<br>USER AUTHENTICATION<br>Use User Number to thentication<br>User Number<br>DEFAULT JOB ID<br>User Name to ser Name to ser | Display Name     | iPad               |               |            |
| IP Address 10.164.111.112<br>USER AUTHENTICATION<br>Use I ogit: Henne Tor authentication<br>User Number for authentication<br>User Number<br>DEFAULT JOB ID<br>User Login Name' as 'User Name'                                                                                                    | Initial          | А                  |               |            |
| USER AUTHENTICATION<br>Use I ogin Hame for authentication<br>Use User Number for authentication<br>User Number<br>DEFAULT JOB ID<br>Use 'Login Name' as 'User Name'                                                                                                    | IP Address       | 10.164.111.112     |               |            |
| Use Login Name' as 'User Name'         Use 'Login Name' as 'User Name'         User Name         Job Name                                                                                                    | USER AUTHENTIC   | CATION             |               |            |
| Use User Number for authentication<br>User Number<br>DEFAULT JOB ID<br>Use 'Login Name' as 'User Name'                                                                                                    | Use Login Name f | or authentication  |               |            |
| User Number<br>DEFAULT JOB ID<br>Use 'Login Name' as 'User Name'                                                                                                    | Use User Number  | for authentication |               | ~          |
| DEFAULT JOB ID<br>Use 'Login Name' as 'User Name'<br>User Name<br>Job Name                                                                                                    | Licer Number     | $\rightarrow$      |               |            |
| DEFAULT JOB ID Use 'Login Name' as 'User Name' User Name Job Name                                                                                                    | User Number      |                    |               |            |
| Use 'Login Name' as 'User Name' User Name Job Name                                                                                                    | DEFAULT JOB ID   |                    |               |            |
| User Name Job Name                                                                                                    | Use 'Login Name' | as 'User Name'     |               | $\bigcirc$ |
| Job Name                                                                                                    | User Name        |                    |               |            |
|                                                                                                    | Job Name         |                    |               |            |
|                                                                                                    |                  |                    |               |            |
|                                                                                                    |                  |                    |               |            |
|                                                                                                    |                  |                    |               |            |
|                                                                                                    |                  |                    |               |            |
|                                                                                                    |                  |                    |               |            |
|                                                                                                    |                  |                    |               |            |
|                                                                                                    |                  |                    |               |            |
|                                                                                                    |                  |                    |               |            |
|                                                                                                    |                  |                    |               |            |
|                                                                                                    |                  |                    |               |            |

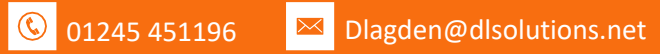

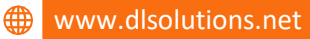

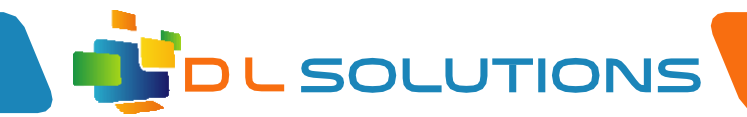

## To Print an image

When you launch the app, the below image will look similar. Please tap on the 'menu' button.

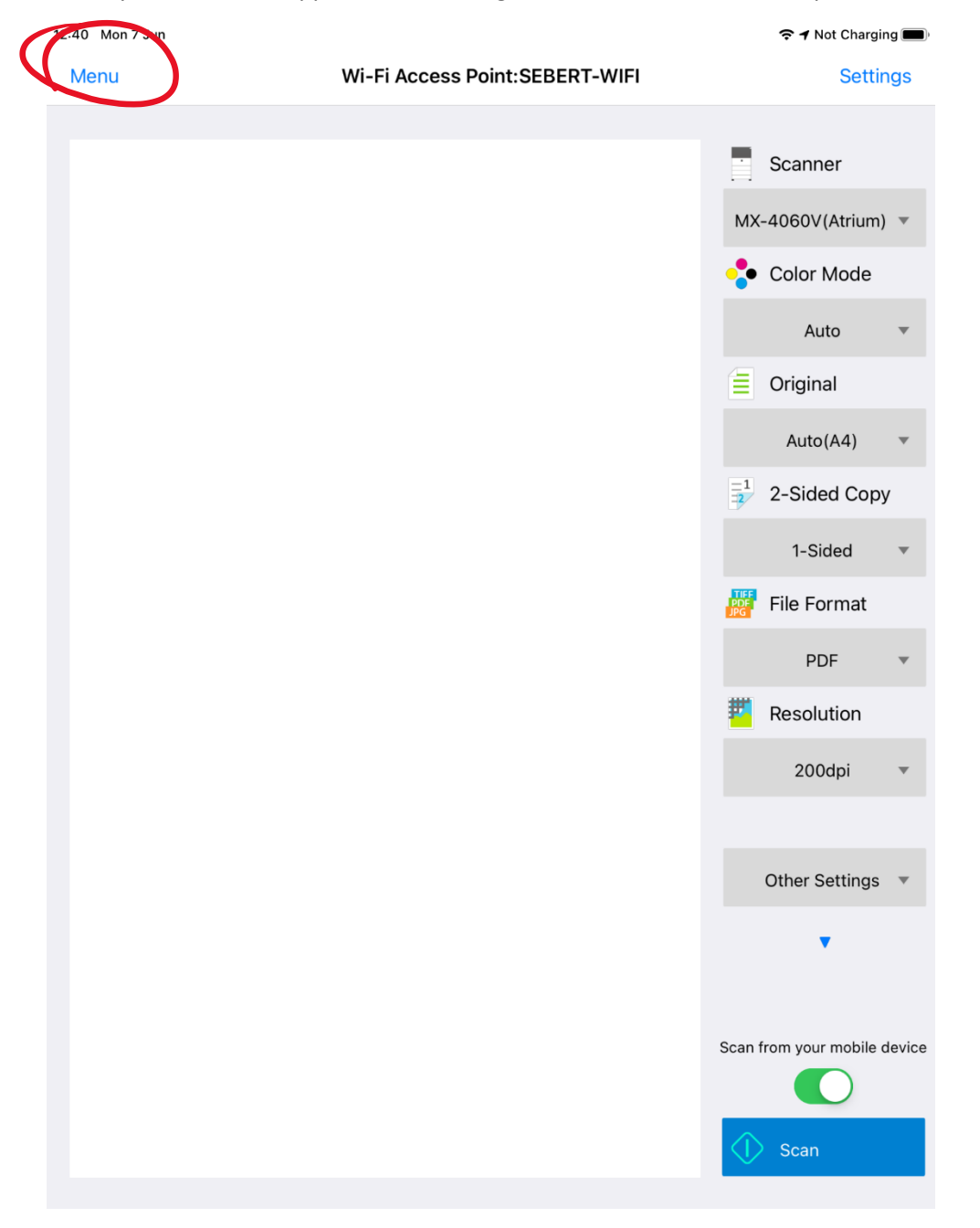

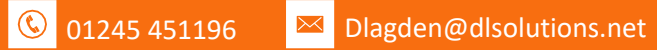

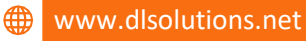

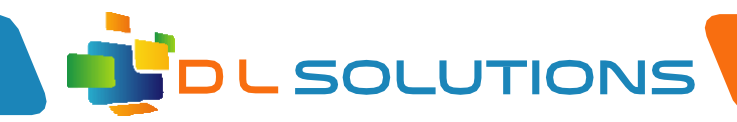

## Tap on the 'print' section

| 12:41 M   | on 7 Jun                |   | テ  イ Not Charging  ● |
|-----------|-------------------------|---|----------------------|
| Help      | Sharpdesk Mobile        |   | Print                |
|           |                         |   |                      |
| _ <u></u> | Scan                    | > |                      |
|           | Print                   |   |                      |
|           | Attach to E-mail        | > |                      |
|           | Send to Application     | > |                      |
|           | Manage Files            | > |                      |
|           | Add Wi-Fi Configuration | > |                      |
| ×         | Settings                | > |                      |
| 0         | Version Information     | > |                      |
|           |                         |   |                      |
|           |                         |   |                      |
|           |                         |   |                      |
|           |                         |   |                      |
|           |                         |   |                      |
|           |                         |   |                      |
|           |                         |   |                      |
|           |                         |   |                      |
|           |                         |   |                      |
|           |                         |   |                      |
|           |                         |   |                      |
|           |                         |   |                      |
|           |                         |   |                      |
|           |                         |   |                      |

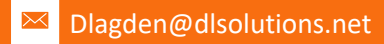

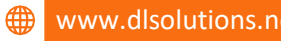

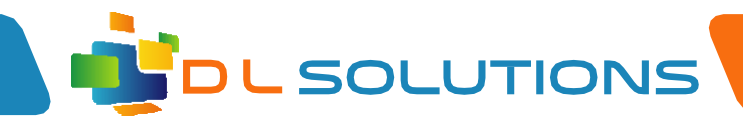

Tap on 'select photo'

| 12:41 Mon 7<br>Menu | Jun             |   | Print | 중 ৵ Not Charging ■ |
|---------------------|-----------------|---|-------|--------------------|
|                     | Select File     |   |       |                    |
|                     | Select Photo    | > |       |                    |
|                     | Print Web Pages |   |       |                    |
|                     | Print E-mails   |   |       |                    |
|                     |                 |   |       |                    |
|                     |                 |   |       |                    |
|                     |                 |   |       |                    |
|                     |                 |   |       |                    |
|                     |                 |   |       |                    |
|                     |                 |   |       |                    |
|                     |                 |   |       |                    |
|                     |                 |   |       |                    |
|                     |                 |   |       |                    |
|                     |                 |   |       |                    |
|                     |                 |   |       |                    |

Registered in England, Company Number 7165925 D L Solutions is a trading name of DLS Computers Ltd 2 Bulls Lodge Farm Cottages, Generals Lane, Boreham, Chelmsford, Essex. CM3 3HN

07961048378

**(**) 01245 451196

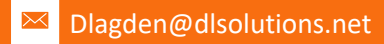

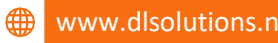

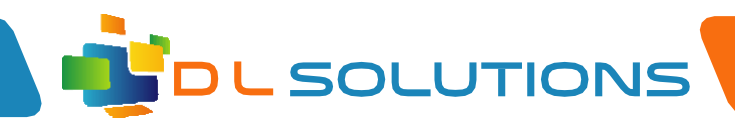

Once you have selected the photo you require, you should see it here in the print preview. It'll say 'getting printer/scanner' information. Once done, you will be able to tap on the 'print' button.

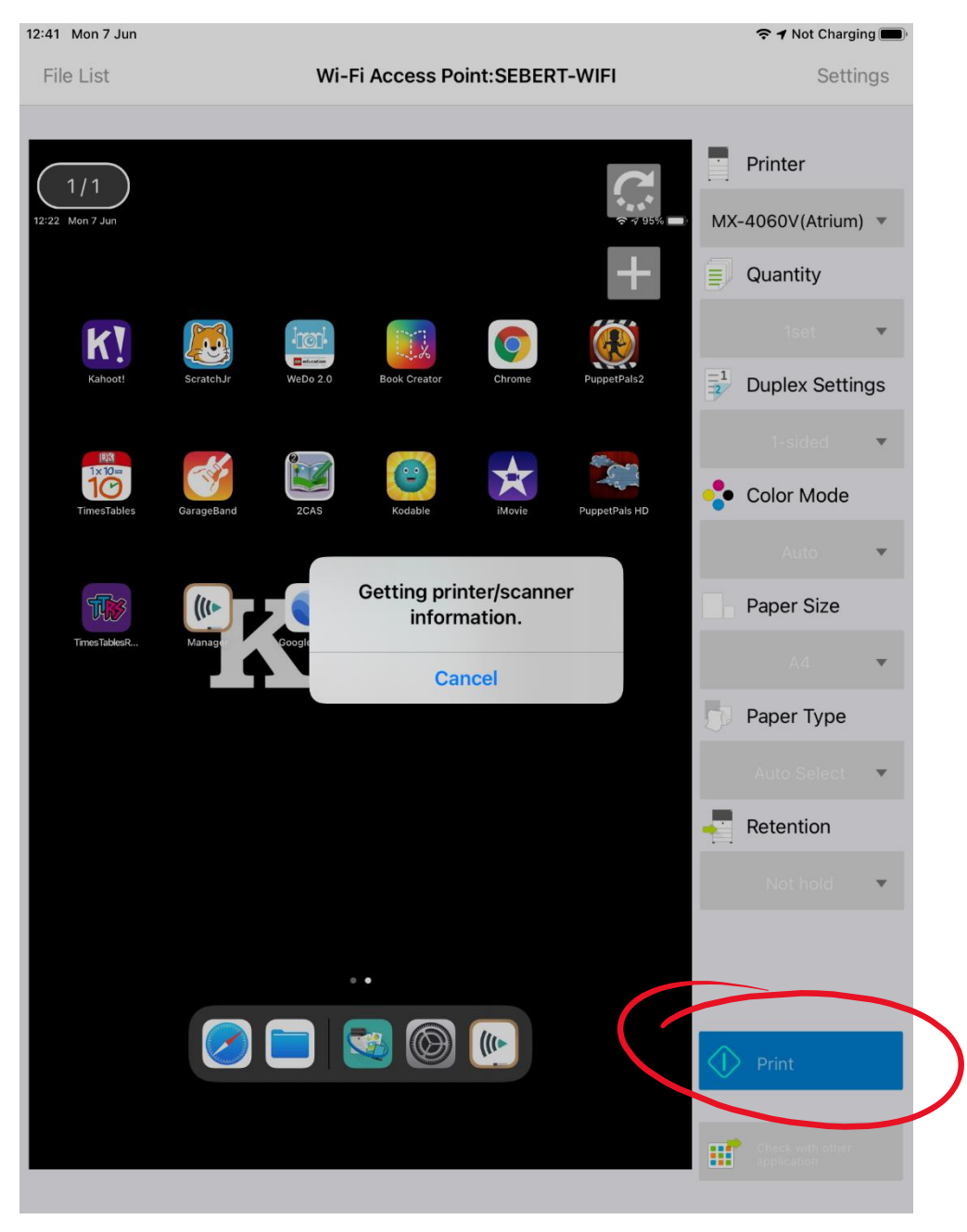

Registered in England, Company Number 7165925 D L Solutions is a trading name of DLS Computers Ltd 2 Bulls Lodge Farm Cottages, Generals Lane, Boreham, Chelmsford, Essex. CM3 3HN

O1245 451196
 O1245 451196
 O
 O
 O
 O
 O
 O
 O
 O
 O
 O
 O
 O
 O
 O
 O
 O
 O
 O
 O
 O
 O
 O
 O
 O
 O
 O
 O
 O
 O
 O
 O
 O
 O
 O
 O
 O
 O
 O
 O
 O
 O
 O
 O
 O
 O
 O
 O
 O
 O
 O
 O
 O
 O
 O
 O
 O
 O
 O
 O
 O
 O
 O
 O
 O
 O
 O
 O
 O
 O
 O
 O
 O
 O
 O
 O
 O
 O
 O
 O
 O
 O
 O
 O
 O
 O
 O
 O
 O
 O
 O
 O
 O
 O
 O
 O
 O
 O
 O
 O
 O
 O
 O
 O
 O
 O
 O
 O
 O
 O
 O
 O
 O
 O
 O
 O
 O
 O
 O
 O
 O
 O
 O
 O
 O
 O
 O
 O
 O
 O
 O
 O
 O
 O
 O
 O
 O
 O
 O
 O
 O
 O
 O
 O
 O
 O
 O
 O
 O
 O
 O
 O
 O
 O
 O
 O
 O
 O
 O
 O
 O
 O
 O
 O
 O
 O
 O
 O
 O
 O
 O
 O
 O
 O
 O
 O
 O
 O
 O
 O
 O
 O
 O
 O
 O
 O
 O
 O
 O
 O
 O
 O
 O
 O
 O
 O
 O
 O
 O
 O
 O
 O
 O
 O
 O
 O
 O
 O
 O
 O
 O
 O
 O
 O
 O
 O
 O
 O
 O
 O
 O
 O
 O
 O
 O
 O
 O
 O
 O
 O
 O
 O
 O
 O
 O
 O
 O
 O
 O
 O
 O
 O
 O
 O
 O
 O
 O
 O
 O
 O
 O
 O
 O
 O
 O
 O
 O
 O
 O
 O
 O
 O
 O
 O
 O
 O
 O
 O
 O
 O
 O
 O
 O
 O
 O
 O
 O
 O
 O
 O
 O
 O
 O
 O
 O
 O
 O
 O
 O
 O
 O
 O
 O
 O
 O
 O
 O
 O
 O
 O
 O
 O
 O
 O
 O
 O
 O
 O
 O
 O
 O
 O
 O
 O
 O
 O
 O
 O
 O
 O
 O
 O
 O
 O
 O
 O
 O
 O
 O
 O
 O
 O
 O
 O
 O

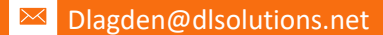

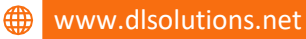